# WiFiMCU Tutorial

| WiFiMCU Tutorial                             |
|----------------------------------------------|
| Basic2                                       |
| 1, Install USB Driver 2                      |
| 2, Quickly Start with WiFiMCU STUDIO         |
| 2.0 Prepare                                  |
| 2.1 Power Up 4                               |
| 2.2 Check the COM Port 4                     |
| 2.3 Run WiFiMCU STUDIO 4                     |
| 2.4 Toggle LED on WiFiMCU board6             |
| 2.5 Start AP mode7                           |
| 2.6 Setup a simply webserver                 |
| 3, Use SecureCRT (Optional) 11               |
| Adavanced 14                                 |
| 1 Flash LED -use TIMER module14              |
| 2 Breathing LED -use PWM module15            |
| 3 Socket programming –use Net module16       |
| 4 WiFi to Serial transparent transmission 16 |
| 5 Update Firmware                            |
| 5.1, Get the latest firmware16               |
| 5.2, Use WiFiMCU STUDIO to update firmware   |
| 5.3, Use SecureCRT to update firmware19      |
| 5.4, Use SWD to update firmware22            |
| Helpful Links                                |

## Basic

### 1, Install USB Driver

WiFiMCU uses CP2102 to converter USB data to UART TTL data. The USB to UART Bridge Virtual COM Port drivers are required for device operation. The latest driver can be found at:

http://www.silabs.com/products/mcu/Pages/USBtoUARTBridgeVCPDrivers.aspx

The following instructions are made in Windows 7 OS.

STEP 1 Install the USB Bridge VCP drivers. According to your Windows OS, choose "CP210xVCPInstaller\_x86.exe" for 32 bit OS or "CP210xVCPInstaller\_x64.exe" for 64 bit OS.

| Name                               | Date modified  | Туре              | Size     |
|------------------------------------|----------------|-------------------|----------|
| 🐌 х64                              | 2014/4/12 5:56 | File folder       |          |
| 👢 х86                              | 2014/4/12 5:56 | File folder       |          |
| 💐 CP210xVCPInstaller_x64.exe       | 2014/4/12 5:56 | Application       | 1,026 KB |
| 💐 CP210xVCPInstaller_x86.exe       | 2014/4/12 5:56 | Application       | 901 KB   |
| 🖬 dpinst.xml                       | 2014/4/12 5:56 | XML Document      | 12 KB    |
| ReleaseNotes.txt                   | 2014/4/12 5:56 | Text Document     | 11 KB    |
| SLAB_License_Agreement_VCP_Windows | 2014/4/12 5:56 | Text Document     | 9 KB     |
| slabvcp.cat                        | 2014/4/12 5:56 | Security Catalog  | 12 KB    |
| islabvcp.inf                       | 2014/4/12 5:56 | Setup Information | 5 KB     |

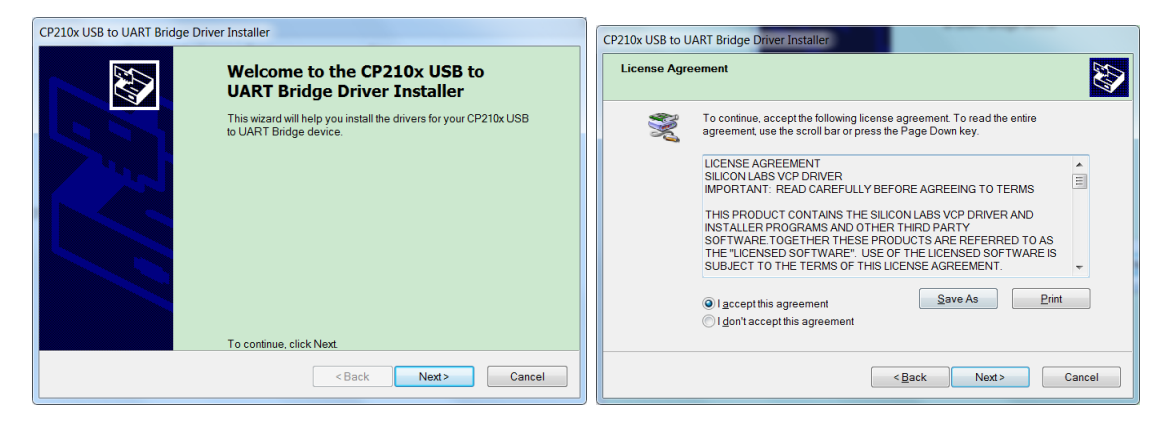

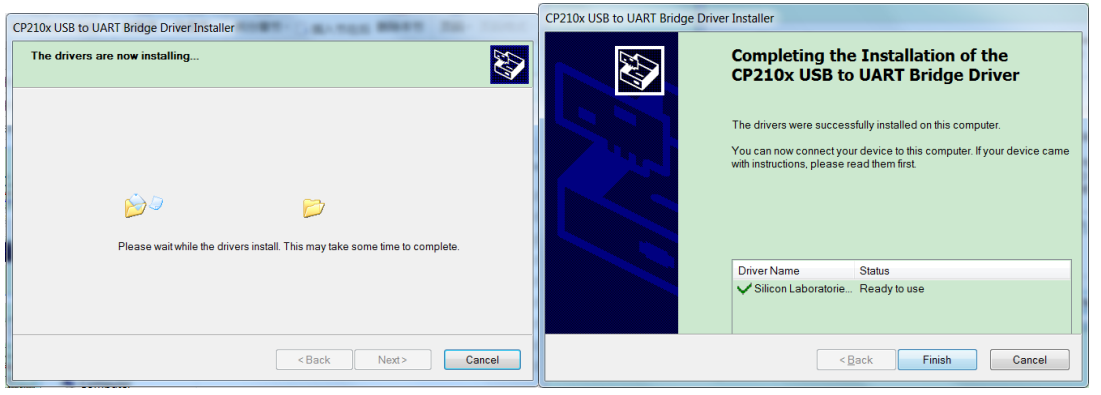

STEP 2 Check the Serial COM Port

Power up WiFiMCU with a Micro USB Cable. Go to "Start Memu"-> "Control Pannel"->"Device Manager"

If the Serial COM Port in "Ports(COM&LPT)" is shown as below, it means you have installed the driver successfully. Otherwise, change a Micro USB cable or a WiFiMCU to retry.

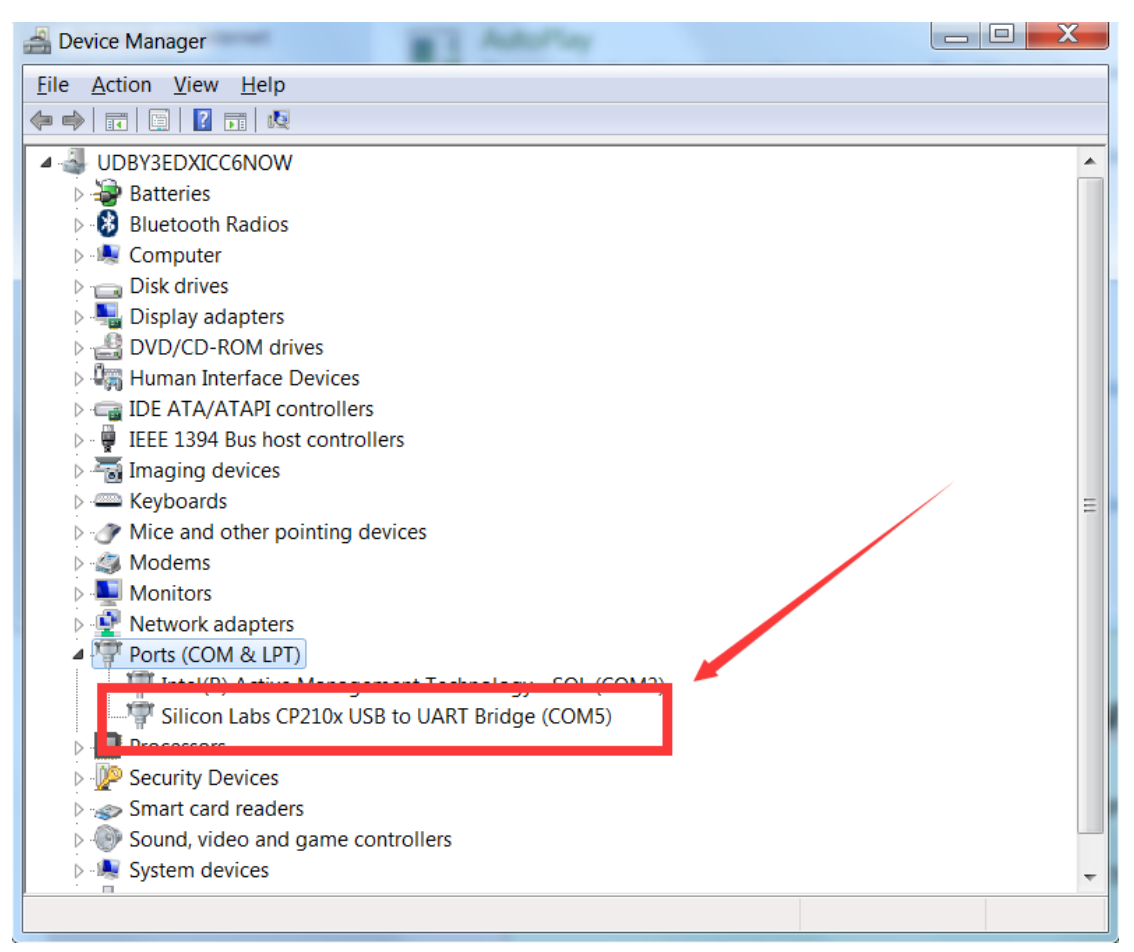

### 2, Quickly Start with WiFiMCU STUDIO

After install the USB to UART Bridge VCP driver. You can use WiFiMCU STUDIO to test WiFiMCU simplify and quickly. Here are the instructions to quickly start with WiFiMCU.

### 2.0 Prepare

WiFiMCU STUDIO is an open source develop tool for WiFiMCU. The latest executable program can be downloaded at:

https://github.com/SmartArduino/WiFiMCU-STUDIO/tree/master/BIN

You can pull the source code from:

https://github.com/SmartArduino/WiFiMCU-STUDIO

### 2.1 Power Up

Power up the WiFiMCU with a Micro USB Cable.

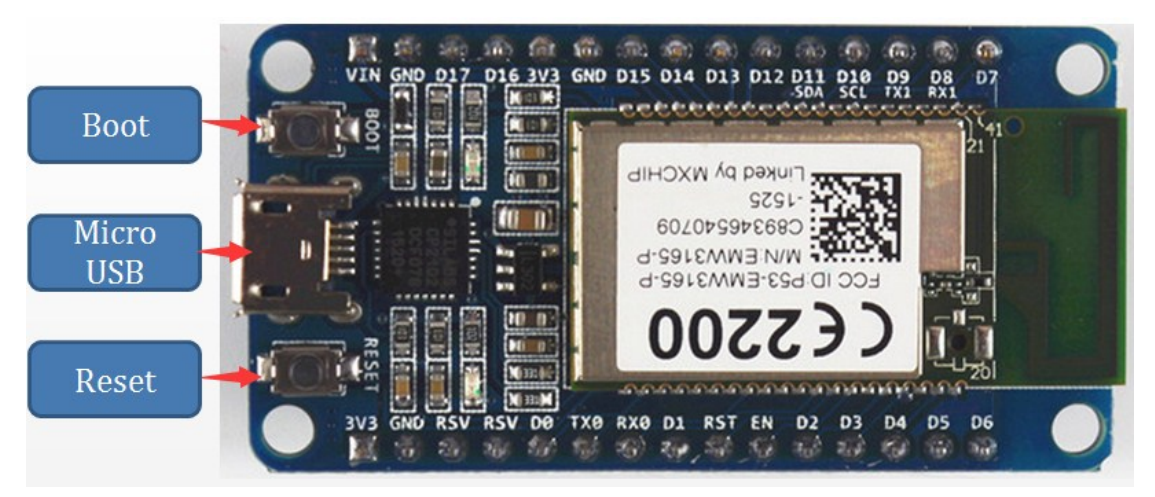

Press "Reset" button to restart WiFiMCU. Press "Boot" button while power up or press "Reset" button to enter into bootloader mode.

### 2.2 Check the COM Port

Go to "Start Memu"-> "Control Pannel"->"Device Manager" to check the Serial COM Port.

### 2.3 Run WiFiMCU STUDIO.

Click "Scan Port" button to scan the existing serial com ports in the computer.

Make sure choose the right serial port of WiFiMCU, then click "Open" to open the serial com port. The default serial com parameters for WiFiMCU is 115299bps, 8 data bits, none check, one stop bit.

| WIFIMCU STUDIO www.doit.am                                                                              | - <b>-</b> X |
|----------------------------------------------------------------------------------------------------|--------------|
| ->Welcome to WiFiMCU<                                                                                   | <u>^</u>     |
| when                                                                                                    |              |
| • AP • STA SSID WiFiMCU PSW SetWiFiM                                                                    |              |
| Scan StopWiFi GetIP GetLink                                                                             |              |
| NET                                                                                                    |              |
| Sockt Type  Server Client Transport Type TCP UDP Bind Local Port                                        |              |
| Remote IP         11.11.11.2         Local Port         9000         Bind Port         8000         Set |              |
| Send Data Test Data Send                                                                                |              |
|                                                                                                    |              |
| 4                                                                                                    | +            |
| Serial Port COM5 is Opened Upload/Download file progress                                                |              |

You can type a command in the right black textbox just like what your do in other serial tools such as "SecureCR", "PuTTY".

Type "mcu.reboot()" in the command textbox and press enter, The commands are go into the Lua interpreter, and executed. The results will be shown in the textbox.

You will see like this:

| 🔊 WiFiMCU STUDIO www.doitam                              |
|----------------------------------------------------------|
| WIFMCU STUDIO www.doit.am                                |
| Serial Port COM5 is Opened Upload/Download file progress |

You can also just click "Reboot" button to do the same thing.

Other common commands:

"collectgarbage()", collect the garbage in Lua interpreter.

"=mcu.tick()", get the current time tick of the MCU (ms) since startup.

"=mcu.mem()", get the memory status.

All the commands for WiFiMCU can be found in the reference book:

https://github.com/SmartArduino/WiFiMCU/tree/master/Document/

## 2.4 Toggle LED on WiFiMCU board

There is a LED connected to D17 on WiFiMCU board. You can toggle it very simply using WiFiMCU STUDIO.

STEP1, Switch to "Command" tabpage.

STEP2, Choose GPIO Pin "17 adc/led" in "GPIO" groupbox. Then choose "gpio.OUTPUT" in mode combox list.

| WIFIMCU STUDIO www.doit.am                                                                                                    |                                                                                                    |
|----------------------------------------------------------------------------------------------------|----------------------------------------------------------------------------------------------------|
| - Serial Port                                                                                                    | $ \frac{1}{1} \frac{1}{1} 1$ |
| Command WiFi Net File Firmware About                                                                                                    | cannot open init.lua                                                                                                    |
| MCU         ● ver • info • reboot • mem • chipid • bootreason send         Pin       17 adc/led • fode exic OUTPUT • grio INPUT PULL UP grio INPUT PULL DOWN epio INPUT INPUT HIGH IMPEDANCE DOWN epio INPUT INPUT HIGH IMPEDANCE DOWN epio OUTPUT PUSH PULL grio OUTPUT PUSH PULL grio OUTPUT PUSH PULL grio INT(rising edge) epio INT(rising edge)         PWM ADC       grio INT(trising edge) grio INT(rising edge)         PWM Pin 1 pwm/adc •       Start ADC Pin 1 pwm/adc •         Freq(Hz) 10000       Read         Duty 50       Stop |                                                                                                    |
| Serial Port COM5 is Opened Upload/Download file progress                                                                                                    |                                                                                                    |
|                                                                                                    |                                                                                                    |

STEP 3, click "Set mode", command string "gpio.mode(17,gpio.OUTPUT)" will be sent to WiFiMCU and executed. The LED on WiFiMCU board will be lighted on or off after you click"Toggle" button.

| Wirlivico Stobio www.doit.am                             |                                          |
|----------------------------------------------------------|------------------------------------------|
| - Serial Port                                            | > mcu. reboot ()                         |
| 115200 Vent Close Reboot garbage Lick Memory             |                                          |
| Command WiFi Net File Firmware About                     | cannot open init.lua                     |
| MCU                                                      | > gpio.mode(17,gpio.OUTPUT)              |
| • ver • info • reboot • mem • chipid • bootreason send   | > gpio.toggle(17)                        |
| GPIO                                                     | > gpio.toggle(17)                        |
| Pin 17 adc/led  Mode gpio.OUTPUT                         | > gpio.toggle(17)                        |
| Set mode Read High Low Toggle                            | > gpio.toggle(17)                        |
| TIMER                                                    | >                                        |
| ID 0 ▼ Period(ms) 1000 Start Stop                        |                                          |
| Tick Delayms Wdclr StopALL                               |                                          |
| PWM ADC                                                  |                                          |
| PWM Pin 1 pwm/adc ▼ Start ADC Pin 1 pwm/adc ▼            |                                          |
| Freq(Hz) 10000 Read                                      |                                          |
| Duty 50 Stop                                             | ۲. ۲. ۲. ۲. ۲. ۲. ۲. ۲. ۲. ۲. ۲. ۲. ۲. ۲ |
| Serial Port COM5 is Opened Upload/Download file progress |                                          |

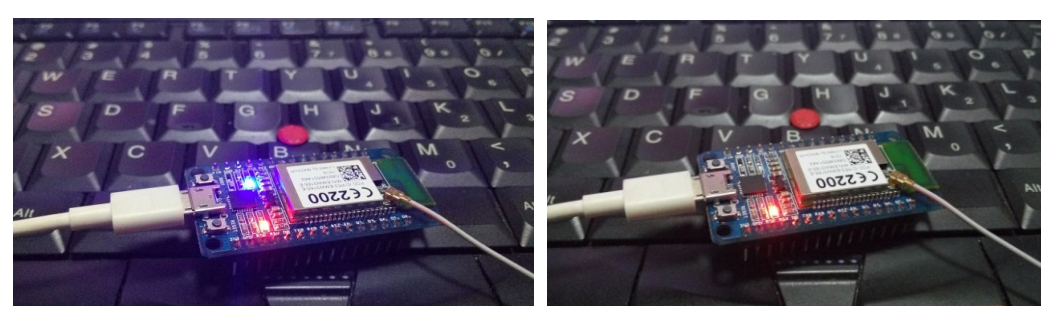

You can test the other gpio functions such as input/ interrup / pwm/ adc in the "Command" tabpage.

### 2.5 Start AP mode

The WiFi interface of WiFiMCU could work in either Access Point(AP), Station(STA), or AP+STA mode. The instructions below will setup a WiFi interface in AP mode for example.

STEP 1, Switch to "WiFi Net" tabpage.

STEP 2, Choose "AP", fill the SSID and PSW textbox. It will be "WiFiMCU\_Wireless" for SSID and empty for PSW in default. Click "Set" to send the command string.

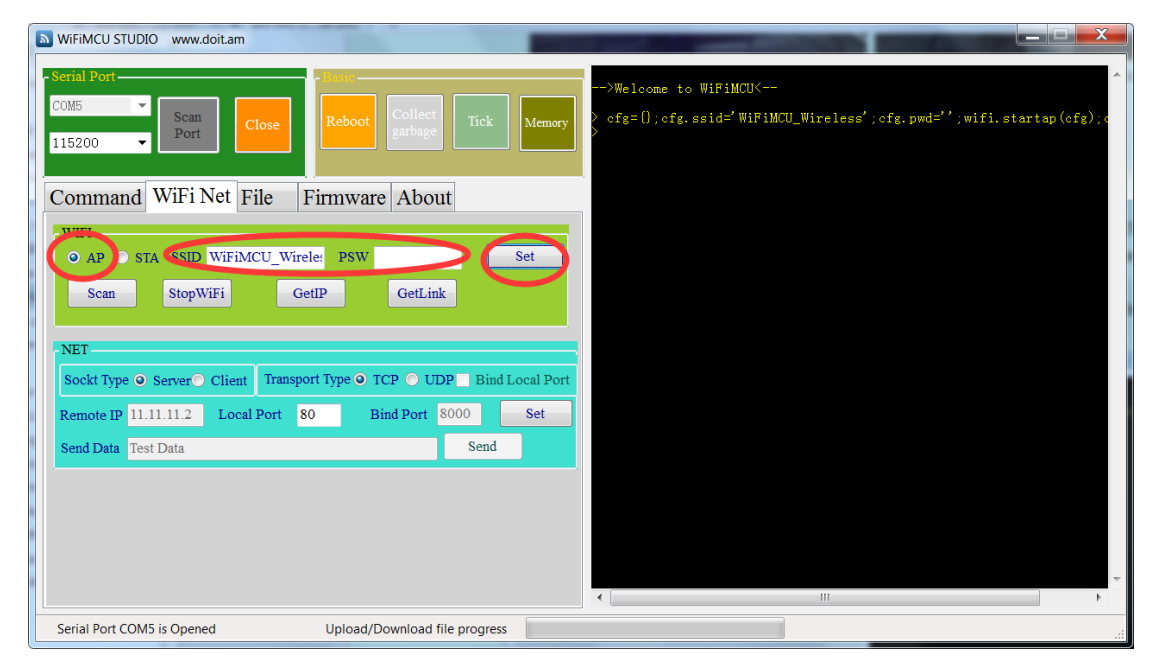

STEP 3, A WiFi interface with SSID: "WiFiMCU\_Wireless" will be setup.

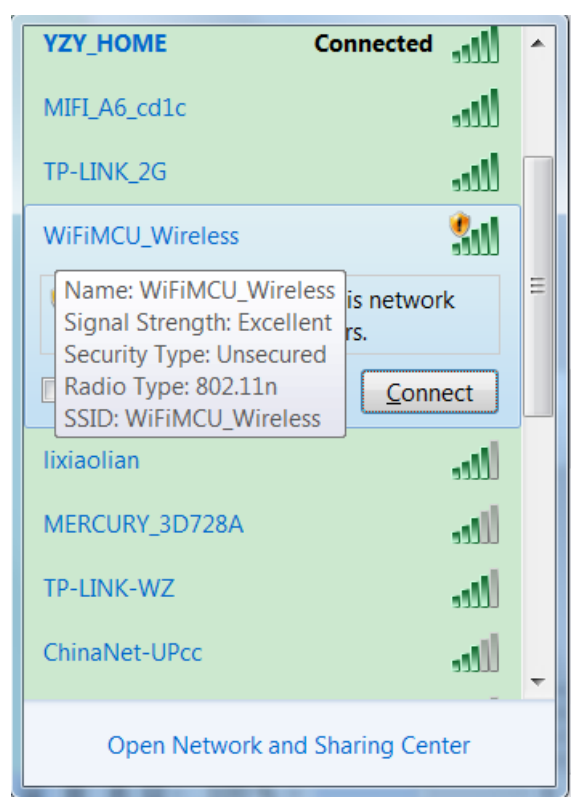

STEP 4, You can connected to the Open sercurity WiFi. The default IP for WiFiMCU is "11.11.11.1". The IP could be customized, check WiFiMCU Reference Book for more details.

| N  | etwork Connection Details   |                                           | X             |
|----|-----------------------------|-------------------------------------------|---------------|
|    | Network Connection Details: |                                           |               |
|    | Property                    | Value                                     |               |
|    | Connection-specific DNS S   |                                           |               |
|    | Description                 | Intel(R) Centrino(R) Advanced-            | N 6200 AGN    |
|    | Physical Address            | 00-27-10-25-67-08                         |               |
|    | DHCP Enabled                | Yes                                       |               |
|    | IPv4 Address                | 11.11.11.2                                |               |
|    | IPV4 Subnet Mask            | 255.255.255.0                             |               |
|    | Lease Obtained              | 2015年0月22日21.11.05<br>2015年8日23日 21:11:05 |               |
|    | IPv4 Default Gateway        | 11 11 11 1                                |               |
|    | IPv4 DHCP Server            | 11.11.11.1                                |               |
|    | IPv4 DNS Server             | 11.11.11.1                                |               |
| 1. | IPv4 WINS Server            |                                           |               |
|    | NetBIOS over Tcpip Enabl    | Yes                                       |               |
|    | Link-local IPv6 Address     | fe80::b0ae:feae:9d5c:6d04%12              | 2             |
|    | IPv6 Default Gateway        |                                           |               |
|    | IPv6 DNS Server             |                                           |               |
|    |                             |                                           |               |
|    |                             |                                           |               |
|    |                             |                                           |               |
|    |                             |                                           | <u>C</u> lose |
| L  |                             |                                           |               |

#### 2.6 Setup a simply webserver

WiFiMCU can be configured to support TCP/UDP Server and Client. It's very easy to setup sockets and connections. A simply webserver will be created by using Lua scripts in this section. We will use the WiFiMCU STUDIO to upload a Lua scripts file and run it.

STEP 0, Make sure the WiFiMCU is running in AP mode or STA mode or AP+STA mode, if you are strange for this, follow the instructions in 2.5 section.

STEP 1, Save the Lua scripts below as "webserver.lua".

- 1. skt = net.new(net.TCP,net.SERVER)
- 2. net.on(skt,"accept",function(clt,ip,port)
- 3. print("accept ip:"..ip.." port:"..port." clt:"..clt)
- 4. net.send(clt,[[HTTP/1.1 200 OK
- 5. Server: WiFiMCU
- 6. Content-Type:text/html
- 7. Content-Length: 28
- 8. Connection: close
- 9.
- 10.
- 11. <h1>Welcome to WiFiMCU!</h1>]])
- 12. end)
- 13. net.start(skt,80)

|      | (C)        |
|------|------------|
| webs | server.lua |

STEP 2, Switch to "File" tabpage.

| WIFIMCU STUDIO www.doitam                                                                                                    |
|----------------------------------------------------------------------------------------------------|
| Serial Port<br>COM5<br>Scan<br>Port<br>Close<br>Reboot<br>Collect<br>garbage<br>Tick<br>Memory<br>Collect<br>Collect<br>Collec |
| Index Name   Size(Bytes) Upload Filelist file.info file.state Format                                                                                                    |
| Serial Port COM5 is Opened Upload/Download file progress                                                                                                    |

STEP 3, Click "Upload" button to choose "webserver.lua".

| Select the Uploading File |                               |                     |            |  |
|---------------------------|-------------------------------|---------------------|------------|--|
| 😋 💮 – 🗼 🕨 Comi            | iter ► Local Disk (D:) ► Test | 🗸 🍫 Search Test     | Q          |  |
| Organize 🔹 New f          | lder                          |                     |            |  |
| 🗼 Downloads 🔺             | Name                          | Date modified       | Туре       |  |
| ▶ 我的酷盘                    | webserver.lua                 | 2015/8/21 11:06     | LuaEditor. |  |
| 闫 Libraries               |                               |                     |            |  |
| 🤏 Homegroup               | E                             |                     |            |  |
| ika Computer              |                               |                     |            |  |
| bcal Disk (C:)            |                               |                     |            |  |
| Iccal Disk (D:)           |                               |                     |            |  |
| 👢 我的酷盘                    |                               |                     |            |  |
|                           | ✓ <                           |                     | ۰.         |  |
| File                      | ame: webserver.lua            | lua (*.lua)<br>Open | Cancel     |  |

STEP 4, The uploading procedure will be started automatically. If uploading successfully, the files stored in WiFiMCU will be listed in the listbox.

| 🔊 WiFiMC                             | U STUDIO www.doit.am                        |                        |            |                                                                                                    |
|--------------------------------------|---------------------------------------------|------------------------|------------|----------------------------------------------------------------------------------------------------|
| - Serial P<br>COM5<br>115200<br>Comr | Scan<br>Port<br>Close<br>nand WiFi Net File | Reboot Collect garbage | fick       | > mcu.reboot()                                                                                                    |
| Index                                | Name                                        | Size(Bytes)            | Upload     | <pre>&gt; cfg=();cfg.ssid='WiFiMCU_Wireless';cfg.pwd='';wifi.startap(cfg);c<br/>&gt;<br/>Start upload file: 'webserver lua'</pre> |
| 1 2                                  | udpserver.lua<br>tcpserver.lua              | 251<br>313             | Cprous     | >Upload file: 'webserver.lua' successful<                                                                                         |
| 3<br>4                               | test.lua                                    | 392<br>14              | Filelist   |                                                                                                    |
| 5                                    | webserver.lua                               | 313                    | file.info  |                                                                                                    |
|                                      |                                             |                        | file.state |                                                                                                    |
|                                      |                                             |                        | Format     |                                                                                                    |
| Serial P                             | ort COM5 is Opened                          | Upload Successfully    | , <b>1</b> | 100%                                                                                                    |

STEP 5, Choose "webserver.lua" in the listbox. Right Click the mouse, a submenu list will be shown. Click "Run" to run the script. Command string "dofile('webserver.lua')" will be sent to Lua interpreter.

You can test the other operations for the selected file freely.

| WiFiMCU STUDIO www.doit.am                                 |                                   |                                                                                                    |
|------------------------------------------------------------|-----------------------------------|----------------------------------------------------------------------------------------------------|
| Command WiFi Net File Fir                                  | Reboot Collect Tic<br>garbage Tic | $\begin{array}{c c} & & & \\ \hline & & & \\ \hline \\ \hline$ |
| Index Name<br>1 udpserver.lua                              | Size(Bytes)<br>251                | Upload cfg=(); cfg.sid='WiFiMCU_Wireless'; cfg.pwd=''; wifi.startap(cfg)<br>Start upload file: 'webserver.lua'                                                                                                    |
| 2 tcpserver.lua<br>3 tcpclient.lua<br>4 test.lua           | 313<br>392<br>14                  | >Upload file: 'webserver.lua' successful<                                                                                                    |
| 5 webserver.lua Run<br>View<br>Compile<br>Rename<br>Remove |                                   | file.info                                                                                                    |
|                                                            |                                   | file.state                                                                                                    |
| •                                                          | •                                 | Format                                                                                                    |

STEP 6, Use a PC or a smart Phone connect to the AP that WiFiMCU made. For example, such as "WiFiMCU\_Wireless" we made in section 2.5.

STEP 7, Open a browser, and type "11.11.11.1" in the address field. You will get:

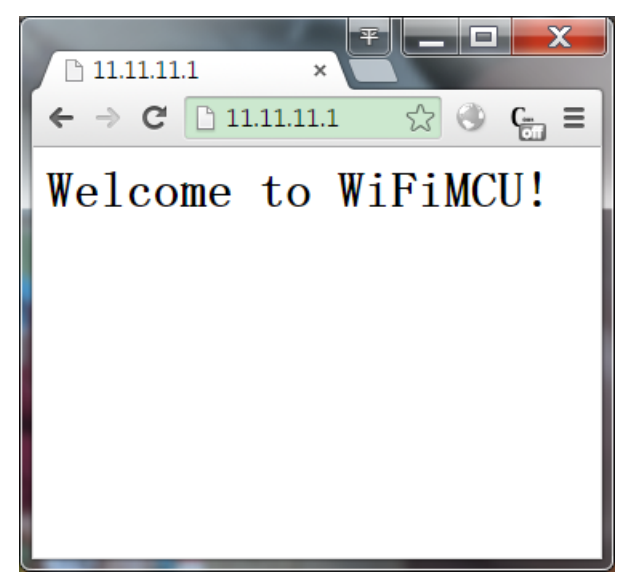

## 3, Use SecureCRT (Optional)

You can use any serial port tools to interact with WiFiMCU. Here is a simply instruction to use SecureCRT for example.

STEP 1, Setup a new session. Set the parameters as: 115200, n, 8, 1.

| 🕞 not connected - Secu                                | ureCRT                                                                                  |                                                                                                    |                                                                                                    |   |
|-------------------------------------------------------|-----------------------------------------------------------------------------------------|----------------------------------------------------------------------------------------------------|----------------------------------------------------------------------------------------------------|---|
| <u>F</u> ile <u>E</u> dit <u>V</u> iew <u>O</u> p     | tions <u>T</u> ransfer <u>S</u> cript                                                   | Too <u>l</u> s <u>W</u> indow                                                                                                    | <u>H</u> elp                                                                                                    |   |
| Enter                                                 | New Session Wizard                                                                      |                                                                                                    |                                                                                                    | Ŧ |
| Session Manager                                       |                                                                                         | This wizard will he<br>remote server.<br>What type of conr<br>Prototol: SSH2<br>SSH1<br>Telnet<br>RLogin<br>Serial<br>TAPI<br>Raw | <pre>nelp you create a new session for connecting to a nection do you want to establish?  t /SSL s wizard when creating sessions  Next &gt; Finish Cancel</pre>                                                                                                    |   |
| Ready                                                 |                                                                                         |                                                                                                    | 0, 0 0 Rows, 0 Cols CAP NUM                                                                                                    |   |
| New Session Wizard<br>Ent<br>Bau<br>Det<br>Par<br>Sto | er the data necessary to make a serial of the data necessary to make a serial of drate: | connection<br>(Control<br>DTR/DSR<br>BTS/CTS<br>KON/XOFF                                                                          | New Session Wizard      The wizard is now ready to create the new session for you.     What name do you want to use to uniquely identify the new     session?     Session game: Senal-COMS     Description:                                                                                                    |   |
|                                                       | < <u>B</u> ack <u>N</u> ext >                                                           | Cancel                                                                                                    | A state of the state of the |   |

STEP 2, Connect WiFiMCU with a Micro USB, then open the session.

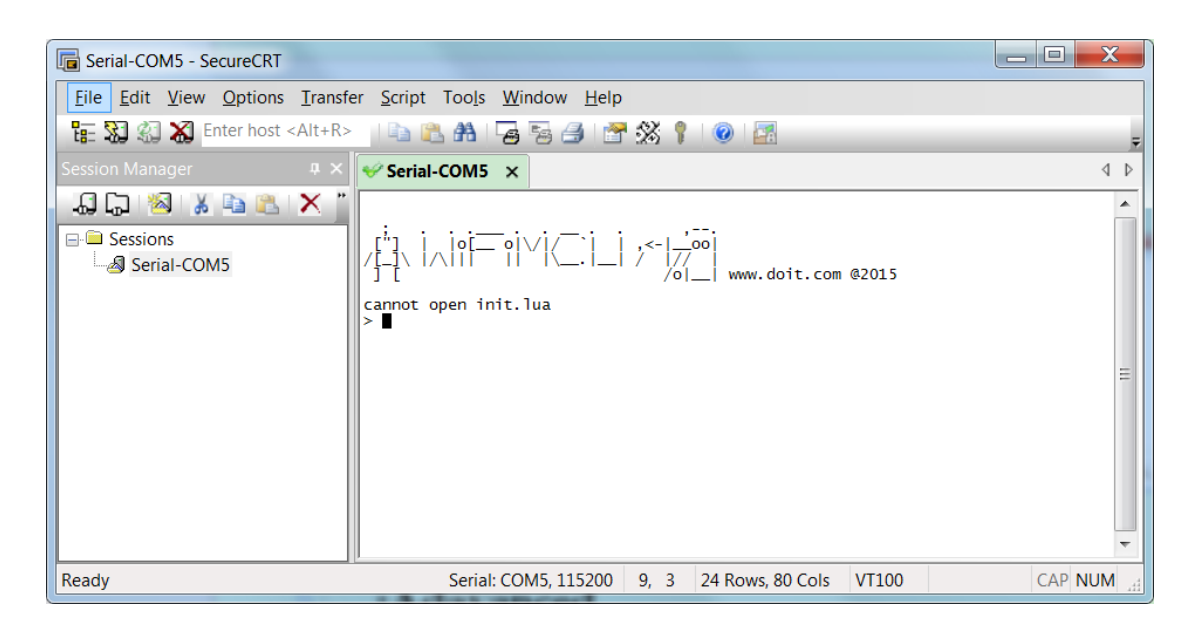

| E Serial-COM5 - SecureCRT                  |                                                                                                    |         |
|--------------------------------------------|----------------------------------------------------------------------------------------------------|---------|
| <u>File Edit View Options Transfe</u>      | er <u>S</u> cript Too <u>l</u> s <u>W</u> indow <u>H</u> elp                                                                    |         |
| 🔚 🔀 🎣 🕷 Enter host <alt+r></alt+r>         | 🗈 🛍 🗛 🧏 🍠 🚰 💥 🕴 🞯 🖾                                                                                                    | Ŧ       |
| Session Manager 🛛 📮 🗙                      | Serial-COM5 ×                                                                                                    | 4 ⊳     |
| G C Karley Karley Comparison (Serial-COM5) | <pre>cannot open init.lua<br/>&gt; print('hello, wiFiMCU user')<br/>&gt; ello, wiFiMCU user')<br/>&gt; ello, wiFiMCU user</pre> | E       |
| Ready                                      | Serial: COM5, 115200 11, 3 24 Rows, 80 Cols VT100                                                                               | CAP NUM |

#### STEP 3, Type commands in the interface. Enjoy it.

## Adavanced

## 1 Flash LED -use TIMER module

A LED is flashed every 500ms in this example. The LED on WiFiMCU is used. Timer0 is set to toggle gpio17 in the Lua scripts.

STEP 1, Save the Lua scripts below as "Flash\_LED.lua".

- 1. print("---WiFiMCU Demo---")
- 2. print("Flash LED")
- 3. pin = 17
- 4. gpio.mode(pin,gpio.OUTPUT)
- 5. tmr.start(0,500,function()
- 6. gpio.toggle(pin)
- 7. end)

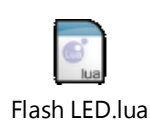

WIFIMCU STUDIO www.doit.a اللار ال dofile('Flash LED.lua') -WiFiMCU Demo---ash LED 115200 Command WiFi Net File Firmware About Index Name Size(Bytes) Upload Run Filelist View Compile Rename file.info file.state Format 100% Serial Port COM5 is Opened Upload Successfully

STEP2, Upload the scripts via WiFiMCU STUDIO, Run this script.

STEP 3, The LED on WiFiMCU board will be flashing every 500ms.

### 2 Breathing LED -use PWM module

A breathing LED could be easily setup by the PWM function on the WiFiMCU board.

STEP 1, Find a LED with dupont lines. Connect the anode to D1(or whatever pin that supports PWM function) while the cathnode to a GND pin on WiFiMCU board.

STEP 2, Save the Lua scripts below as "Breathing\_LED.lua".

- 1. print("---WiFiMCU Demo---")
- 2. print("Breathing LED")
- 3. pin = 1
- 4. freq =10000
- 5. duty =0
- 6. dir = 1
- 7. tmr.start(1,50,function()
- 8. if dir ==1 then
- 9. duty = duty + 5
- 10. if duty>100 then
- 11. duty=100
- 12. dir = 0
- 13. end
- 14. else
- 15. duty = duty 5
- 16. if duty < 0 then
- 17. duty = 0
- 18. dir = 1
- 19. end
- 20. end
- 21. pwm.start(pin,freq,duty)
- 22. end)

STEP 3, Upload the scripts via WiFiMCU STUDIO, Run this script.

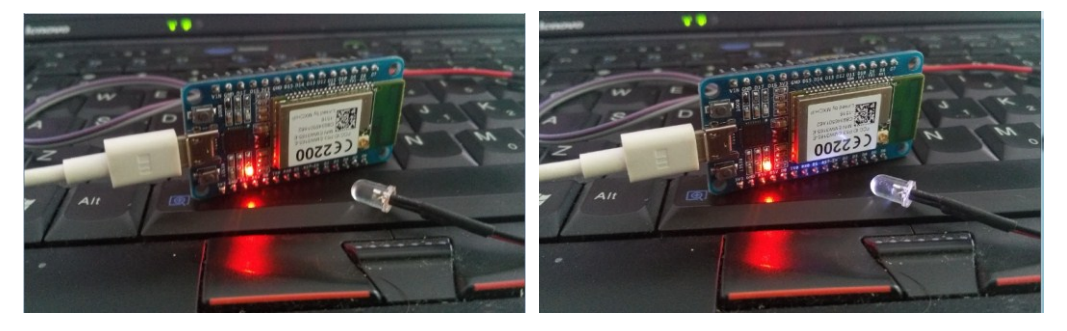

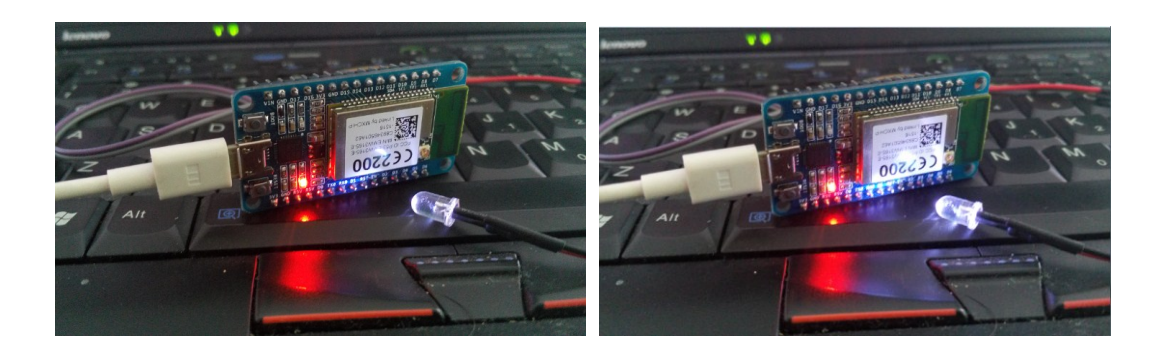

### 3 Socket programming –use Net module

Please refer to github: https://github.com/SmartArduino/WiFiMCU/tree/master/Document/demos/5%20net

## 4 WiFi to Serial transparent transmission

Please refer to github:

https://github.com/SmartArduino/WiFiMCU/blob/master/Document/demos/9%20uart/2%20u art\_2\_wifi\_trans.lua

### **5 Update Firmware**

The firmware, bootloader, or the WLAN driver for WiFiMCU can be updated. There are two ways: Using a serial port with Y modem protocols, Using SWD programmer.

### 5.1, Get the latest firmware

You can get the latest firmware, bootloader, or WLAN driver at: <u>https://github.com/SmartArduino/WiFiMCU/releases</u> Otherwise, You can download the source code and recompile your own firmware: <u>https://github.com/SmartArduino/WiFiMCU</u> The IDE of source code is IAR Embedded Workbench V7.20

### 5.2, Use WiFiMCU STUDIO to update firmware

STEP 1, Open WiFiMCU STUDIO and connect to WiFiMCU. STEP 2, Switch to "Firmware" tabpage.

| WiFiMCU STUDIO www.doit.am                                      |                           |
|-----------------------------------------------------------------|---------------------------|
| Command WiFi Net File Firmware About                            | ↓<br>>Welcome to WiFiMCU< |
|                                                                 |                           |
| Be very careful!                                                |                           |
| Upload a wrong firmware file may cause the MCU fail to startup! |                           |
| <ul> <li>Firmware</li> <li>Bootloader</li> </ul>                |                           |
| © Wlan Driver                                                   |                           |
|                                                                 |                           |
|                                                                 |                           |
| Serial Port closed Upload/Download file progress                |                           |

STEP 3, On the WiFiMCU board, Press"Boot" button while press "Reset" button in order to enter into bootloader mode.

| Boot<br>Micro<br>USB<br>Reset                                                                                                    | TO TO BAG EN BIG ELE SLO ELO ALO ELE<br>TOTORIO DI SOLO<br>TOTORIO DI SOLO<br>TO |
|----------------------------------------------------------------------------------------------------|----------------------------------------------------------------------------------------------------|
| WiFiMCU STUDIO www.doit.am                                                                                                    |                                                                                                    |
| Serial Port<br>Coms<br>Network<br>Second<br>Port<br>Close<br>Port<br>Close<br>Port<br>Close<br>Collect<br>Collect<br>Tick<br>Memory<br>Command WiFi Net<br>File<br>Firmware<br>About<br>Be very careful!<br>Upload a wrong firmware file may cause the MCU fail to startup!<br>Firmware<br>Bootloader<br>Wlan Driver | WFIMCU Bootloader for EMW3165, HARDWARE_REVISION: V 1.0<br>* command                                                                                                    |
| Serial Port COM5 is Opened Upload/Download file progress                                                                                                    |                                                                                                    |

STEP 4, Choose upload type :"Firmware", "Bootloader", "Wlan Driver", and click "Update" to choose a binary file. The update procedure will started automatically.

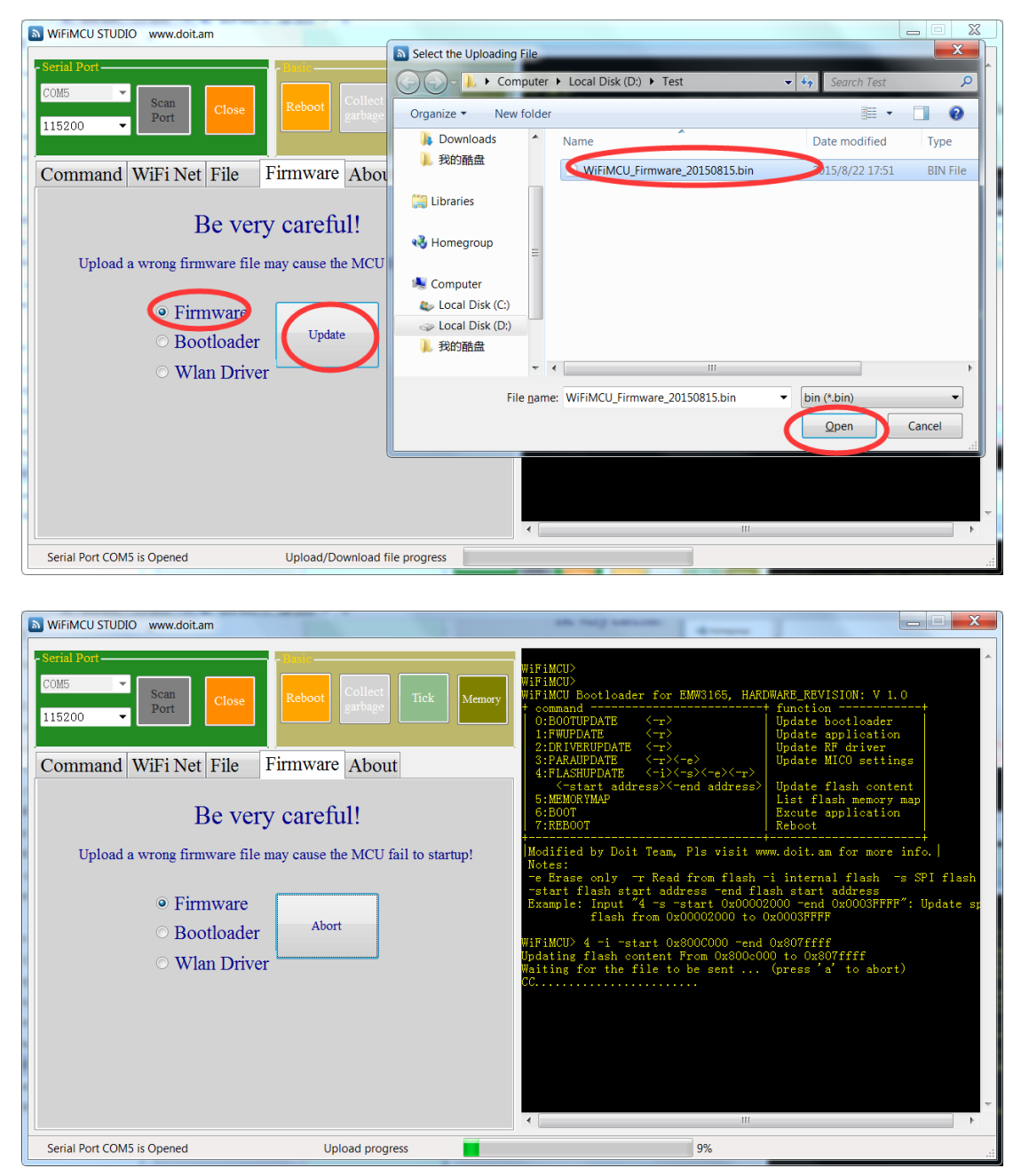

STEP 5, Wait for finishing. You can "Abort" the update. Be careful, if updating is failed or Abort by user, the WiFiMCU may fail to startup.

| WiFiMCU STUDIO www.doit.am                                                                                |                                                                                                    |
|----------------------------------------------------------------------------------------------------|----------------------------------------------------------------------------------------------------|
| Scrint Port                                                                                               | WiFiMCU><br>WiFiMCU Bootloader for EMW3165, HARDWARE_REVISION: V 1.0<br>* command                                                                                                    |
| Command WiFi Net File Firmware About                                                                      | 4:FLASHUPDATE <-i><-e><-r>                                                                                                    |
| Be very careful!                                                                                          | b:BEMUKTMAP List flash memory map<br>6:BOOT Excute application<br>7:REB00T Reboot                                                                                                    |
| Upload a wrong firmware file may cause the MCU fail to startup!<br>• Firmware<br>• Bootloader<br>• Update | Success<br>W, doit am for more info.  <br>i internal flash -s SPI flash<br>ish start address<br>1000 -end 0x0003FFFF": Update sp<br>100003FFFF<br>0x807ffff<br>0x807ffff<br>0x807ffff |
| ○ Wlan Driver                                                                                             | OK (press 'a' to abort)                                                                                                    |
|                                                                                                    | •                                                                                                    |
| Serial Port COM5 is Opened Upload Successfully                                                            | 100%                                                                                                    |

STEP 6, Click "Reboot" button in WiFiMCU STUDIO to activate new firmware. Type command string "=mcu.ver()" to check the firmware version.

| WiFiMCU STUDIO www.doit.am                          |                                                                                                    |
|-----------------------------------------------------|----------------------------------------------------------------------------------------------------|
| - Serial Port                                       | Example: Input "4 -s -start 0x00002000 -end 0x0003FFFF": Update sp<br>flash from 0x00002000 to 0x0003FFFF                                                         |
| Collac V Scan Port Close Reboot Collect Tick Memory | WiFiMCU> 4 -i -start 0x300C000 -end 0x807ffff<br>Updating flash content From 0x800c000 to 0x807ffff<br>Waiting for the file to be sent (press 'a' to abort)<br>CC |
| Command WiFi Net File Firmware About                | • • • • • • • • • • • • • • • • • • • •                                                                                                    |
|                                                     |                                                                                                    |
| - MCU                                               |                                                                                                    |
|                                                     |                                                                                                    |
|                                                     |                                                                                                    |
| GPIO                                                | Programming Successfully!                                                                                                    |
| Pin 0 hoot  Mode gpio INPUT                         | Name: firmware                                                                                                    |
|                                                     | Size: 259226 Bytes                                                                                                    |
| Set mode Read High Low Toggle                       | WiFiMCU>                                                                                                    |
|                                                     | WiFiMCU>                                                                                                    |
| TIMER                                               | ReBooting                                                                                                    |
| ID 0 • Period(ms) 1000 Start Stop                   |                                                                                                    |
| Tick Delayms Wdclr StopALL                          |                                                                                                    |
|                                                     | 1 1 701_1 www.u01t.com 62010                                                                                                    |
| PWMPPIII I pwmpade V Start ADC Pin I pwm/adc V      | cannot open init.lua                                                                                                    |
| Freq(Hz) 10000 Read                                 | WiFiMCU 0.9.3 build 20150818                                                                                                    |
| Duty 50 Stop                                        | · · · · · · · · · · · · · · · · · · ·                                                                                                    |
|                                                     | < •                                                                                                    |
| Serial Port COM5 is Opened Upload Successfully      | 100% .::                                                                                                    |

### 5.3, Use SecureCRT to update firmware

Beside WiFiMCU STUDIO, the firmware, bootloader and WLAN driver can be updated using a serial terminal tool which supports Y modem transmission protocol. The updated method with SecureCRT is taken as an example in this section.

STEP 1, Setup a serial interface connection with WiFiMCU just as what we have done at "Basic"->"3, UseSecureCRT(Optional)".

STEP 2, On the WiFiMCU board, Press"Boot" button while press "Reset" button in order to enter into bootloader mode. The same operations as STEP 2 in 5.2 section.

| Serial-COM5 - SecureCRT                                       |                                                                                   | X     |
|---------------------------------------------------------------|-----------------------------------------------------------------------------------|-------|
| <u>File E</u> dit <u>V</u> iew <u>O</u> ptions <u>T</u> ransf | er <u>S</u> cript Too <u>l</u> s <u>W</u> indow <u>H</u> elp                      |       |
| 🔚 🕄 🎣 🗶 Enter host <alt+r></alt+r>                            | 🔄 🛍 🗛 😼 🎒 🚰 💥 🌹 🛛 🞯 🌆                                                             | Ŧ     |
| Session Manager 🛛 📮 🗙                                         | ✓ Serial-COM5 ×                                                                   | 4 Þ   |
| Serial-COM5                                                   | <pre>wiFiMCU Bootloader for EMW3165, HARDWARE_REVISION: V 1.0<br/>+ command</pre> | A III |
| Ready                                                         | Serial: COM5, 115200 21, 10 24 Rows, 80 Cols VT100 CAP N                          | UM 📑  |

STEP 3, Use command string to update the firmware, bootloader, or WLAN driver follow the instructions.

``4 -i -start 0x800C000 -end 0x807ffff ' for firmware update.

"4 -i -start 0x8000000 -end 0x8007fff" for bootloader update.

"4 -s -start 0x00002000 -end 0x0003FFFF" for WLAN driver update.

Taking firmware updatding for example:

STEP 4, Type the command string "4 -i -start 0x800C000 -end 0x807ffff".

| Serial-COM5 - SecureCRT                                                                           |                                                                               |         |
|---------------------------------------------------------------------------------------------------|-------------------------------------------------------------------------------|---------|
| <u>File Edit View Options Tra</u>                                                                 | nsfer <u>S</u> cript Too <u>l</u> s <u>W</u> indow <u>H</u> elp               |         |
| 🔚 🕄 🎣 🗙 Enter host <alt+< th=""><th>-R&gt;   🗈 🛍 🗛   👍 😼 🥔   🖀 🐝 🏌   🎯   🚟</th><th>Ŧ</th></alt+<> | -R>   🗈 🛍 🗛   👍 😼 🥔   🖀 🐝 🏌   🎯   🚟                                           | Ŧ       |
| Session Manager 🛛 🗣                                                                               | × Serial-COM5 ×                                                               | ⊲ ⊳     |
| Serial-COM5                                                                                       | <pre>WiFiMCU Bootloader for EMW3165, HARDWARE_REVISION: V 1.0 + command</pre> | E       |
| Ready                                                                                             | Serial: COM5, 115200 24, 11 24 Rows, 80 Cols VT100                            | CAP NUM |

STEP 5, Choose the firmware, Waiting for finishing.

| Gerial-COM5 - SecureCRT   | STEP 1, Type the on      | onand string"                            | I-i-start 0x800C0                         |               |         |   |
|---------------------------|--------------------------|------------------------------------------|-------------------------------------------|---------------|---------|---|
| File Edit View Options Tr | ansfer Script Tools Wind | low Help                                 |                                           |               |         |   |
| 🏗 🔀 🍪 🕷 Enter host <      | Send ASCII               | 🖪 😁 🕉 📍                                  | 0                                         |               |         | Ŧ |
| Session Manager           | Receive ASCII            |                                          |                                           |               | 4 Þ     | > |
| - 🖓 🕞 🖄 👗 🖺 🕄             | Send Binary              | ><-e><br>i><-s><-e><-r>                  | Update MICO settir                        | igs           | •       |   |
| Serial-COM5               | Send Kermit              | ><-end address>                          | List flash conte<br>Excute application    | map           |         |   |
| Senar-COM5                | Receive Kermit           |                                          | Reboot                                    | + .           |         | h |
|                           | Send Xmodem              | am, Pls visit www.doit.am for more info. |                                           |               |         |   |
|                           | Receive Xmodem           | address -end fla<br>s -start 0x00002     | ash start address<br>2000 -end 0x0003FFFF | ": Update spi |         |   |
|                           | Send Ymodem              | 0x800c000 -end                           | 0x807fff                                  |               | =       |   |
|                           | Receive Ymodem           | nt From 0x800c00                         | 00 to 0x807ffff                           |               |         | l |
|                           | Zmodem Upload List       | to be sent                               | (press 'a' to abort                       |               |         | l |
|                           | Start Zmodem Upload      |                                          |                                           |               |         |   |
|                           |                          |                                          |                                           |               |         | - |
|                           | Serial: COM              | 5, 115200 24, 39                         | 24 Rows, 80 Cols VT                       | 100           | CAP NUM |   |

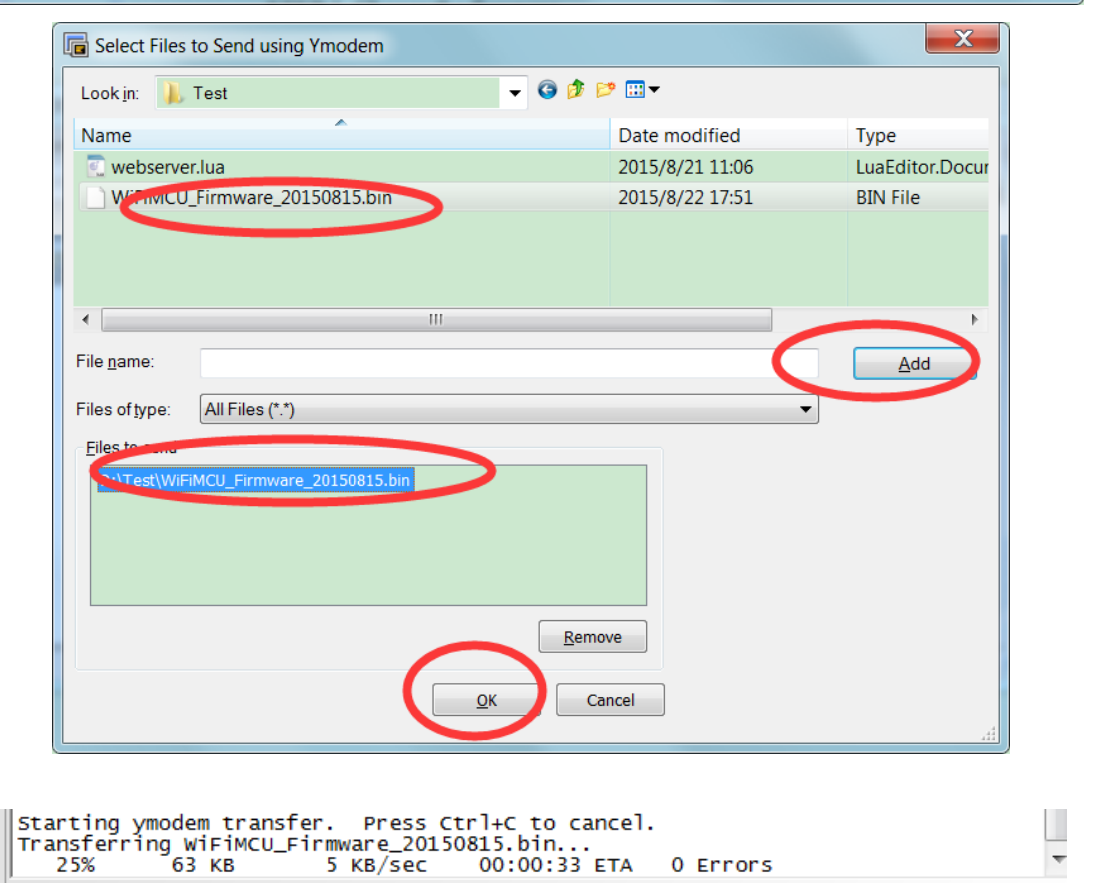

STEP 6, Reboot WiFiMCU, type command string "=mcu.ver()" to check the firmware version.

| Gerial-COM5 - SecureCRT               |                                                                                                    | _ <b>X</b>    |
|---------------------------------------|----------------------------------------------------------------------------------------------------|---------------|
| <u>File Edit View Options Transfe</u> | er <u>S</u> cript Too <u>l</u> s <u>W</u> indow <u>H</u> elp                                                                                          |               |
| 🔚 🕄 🎣 🗶 Enter host <alt+r></alt+r>    | i 🗈 😩 🏦 🕞 🤧 🚰 i 🚰 💥 🕴 i 🞯 i 🜌                                                                                                    | Ŧ             |
| Session Manager 🛛 📮 🗙                 | Serial-COM5 ×                                                                                                    | 4 ⊳           |
| G Sessions<br>G Serial-COM5           | Starting ymodem transfer. Press Ctrl+C to cancel.<br>Transferring wiFiMCU_Firmware_20150815.bin<br>100% 253 KB 6 KB/sec 00:00:39 0 Errors<br>WiFiMCU> | •             |
|                                       | wiFiMCU>                                                                                                    |               |
|                                       | WiFiMCU> 7<br>ReBooting                                                                                                    |               |
|                                       | /]_[ ///////////////////////////////////                                                                                                    | <b>∷</b><br>▼ |
| Ready                                 | Serial: COM5, 115200 24, 3 24 Rows, 80 Cols VT100                                                                                                    | CAP NUM       |

### 5.4, Use SWD to update firmware

The SWD interface for WiFiMCU is shown below. The tutorial for SWD programmer can be found easily. You can compile the source code by using IAR and download the firmware, or just use SEGGER J-Flash to program the flash.

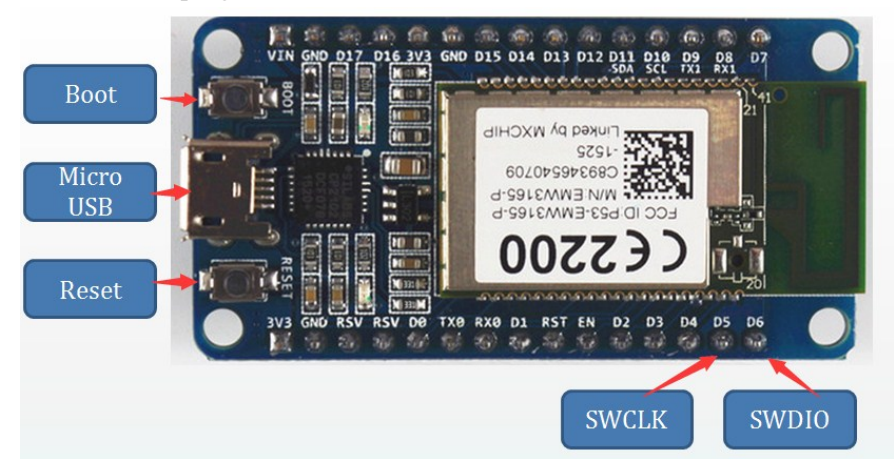

# Helpful Links

- CP210x USB Bridge VCP driver: http://www.silabs.com/products/mcu/Pages/USBtoUARTBridgeVCPDrivers.aspx
- WiFiMCU binary firmware and source code: <u>https://github.com/SmartArduino/WiFiMCU/releases</u>
- WiFiMCU STUDIO: <u>https://github.com/SmartArduino/WiFiMCU-STUDIO</u>
- eLua : <u>https://github.com/elua/elua</u>

- NodeMCU <u>https://github.com/nodemcu/nodemcu-firmware</u>
- Lua 5.1.4 manual: http://www.lua.org/manual/5.1/
- Discussion: <u>www.emw3165.com</u> <u>http://bbs.smartarduino.com</u> <u>http://bbs.doit.am</u>
- Buy: <u>http://www.smartarduino.com/view.php?id=94744</u>

http://www.aliexpress.com/item/WiFiMCU-Wireless-WiFi-Development-Board-Using-Lua-F rom-EMW3165/32440839773.html